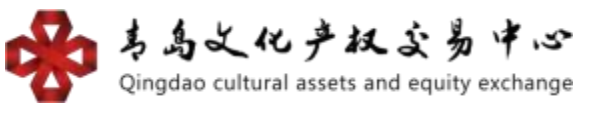

# <u>文化贸易平台(文贸通)平台个人</u> 会员操作手册

## 手机端操作流程:

注册签约(账号注册时间为:7×24小时;身份认证、签约绑卡 (解绑)时间:周一至周五9:00—15:30)

### 1. 会员账号注册

① 会员下载手机端" 文贸通 APP" (直接扫描);

安卓手机下载方式:建议使用手机浏览器扫描二维码后点击下载

建议使用360手机浏览器扫描后,点击下载。

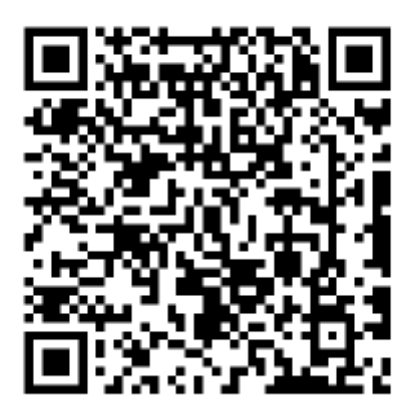

苹果手机下载方式:方式一:苹果手机进入App Store,搜索"文 贸通",选以相对应的app进行下载;方式二:微信扫一扫,扫 描下方相对应的二维码

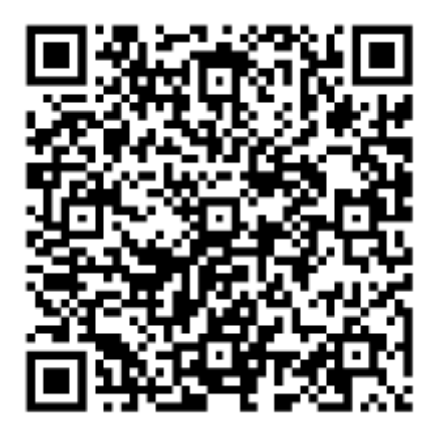

②会员登录手机App进行注册,打开文贸通App,在登录界面点击 "立即注册"。输入"用户名""设置密码(6-12位字符,区分 大小写)""确认密码 (与登录密码相同)""输入手机号"" 上级用户编号"。准确填写各项信息后,请认真阅读 《会员入市 协议》中所有条款,充分理解条款内容,勾选【已阅 读并同意以 下协议《会员入市协议》】。点击【获取验证码】并 正确输入手 机验证码,点击【注册】。

(注: 注册手机号要与绑定的银行卡的预留号码一致)

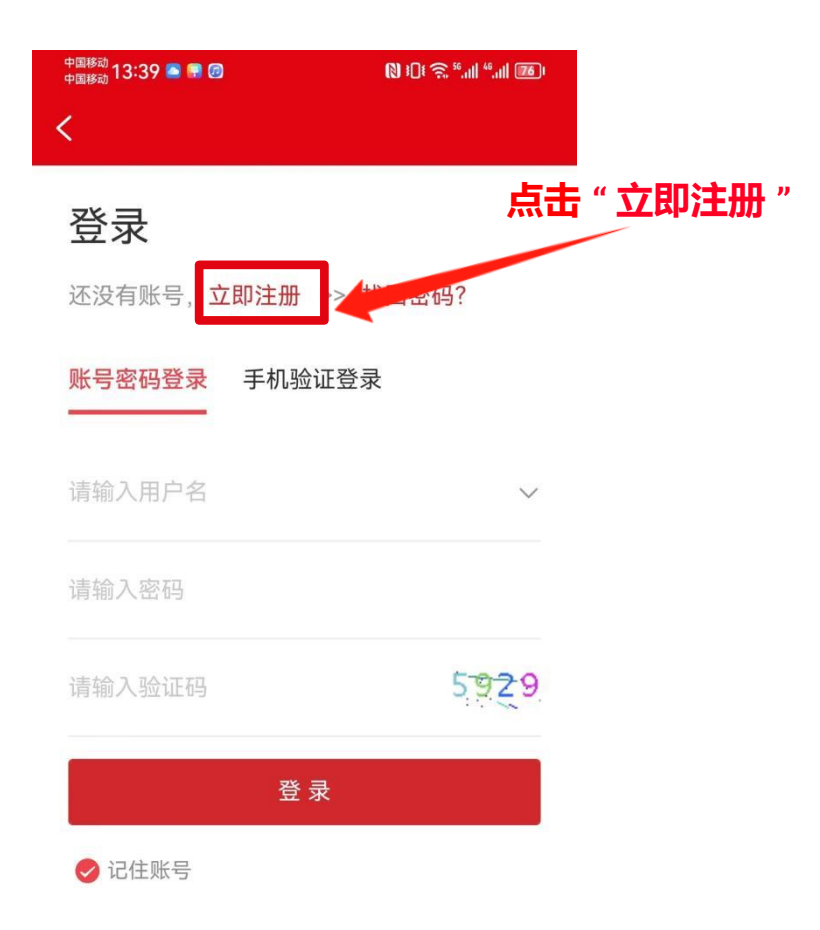

| 中国移动<br>中国移动<br>09:26 🔤 🔛 🕲 | () :(): 🤶 <sup>se</sup> .all <sup>ae</sup> .al (95) |
|-----------------------------|-----------------------------------------------------|
| <                           |                                                     |
| 您好!                         |                                                     |
| 请输入用户名                      |                                                     |
| 请设置登录密码(6-20位字              | 空符,区分大小写)                                           |
| 请确认登录密码                     |                                                     |
| 请输入手机号                      |                                                     |
| 上级用户编号                      |                                                     |
| 请输入验证码                      | 获取验证码                                               |
| 🕡 阅读并同意《会员入证                | 协议》                                                 |
| 注册                          | 注册指南                                                |

## 2. 会员资料认证

①登录账号,点击【我的】--【认证信息】。

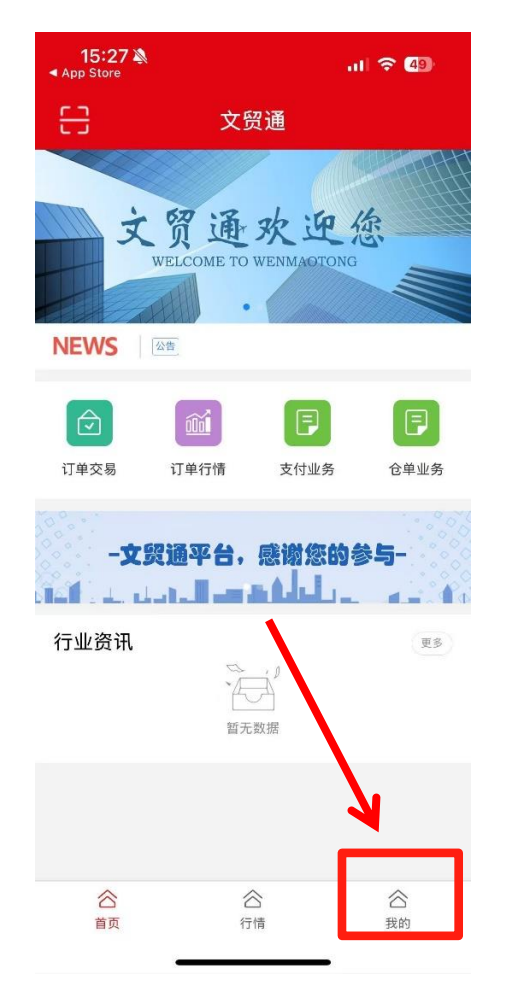

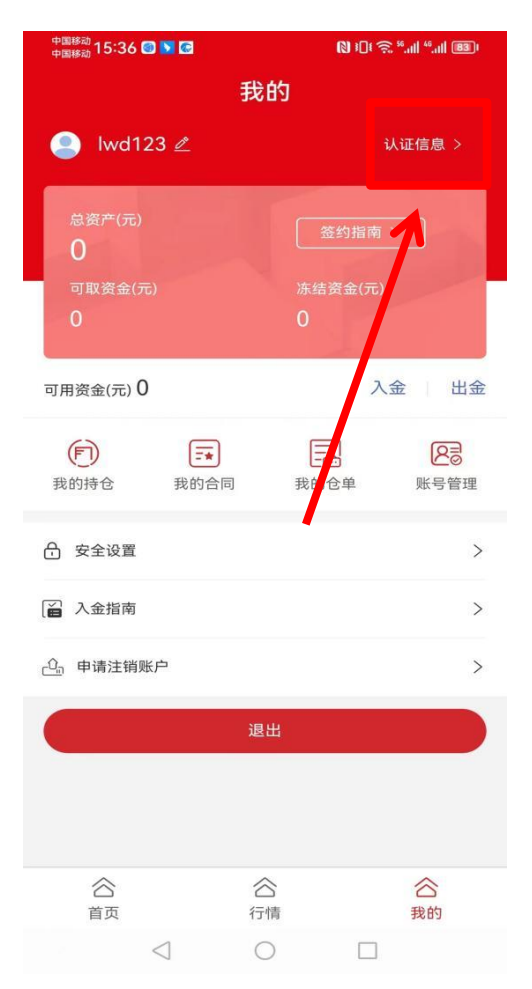

②选择"个人认证",选择"证件类型"为"身份证",上传 "身份证正反面"资料,点击"下一步"。根据图示,填写" 身份证号码""身份证姓名""身份证地址",准确填写各项信 息后点击【确认无误】。

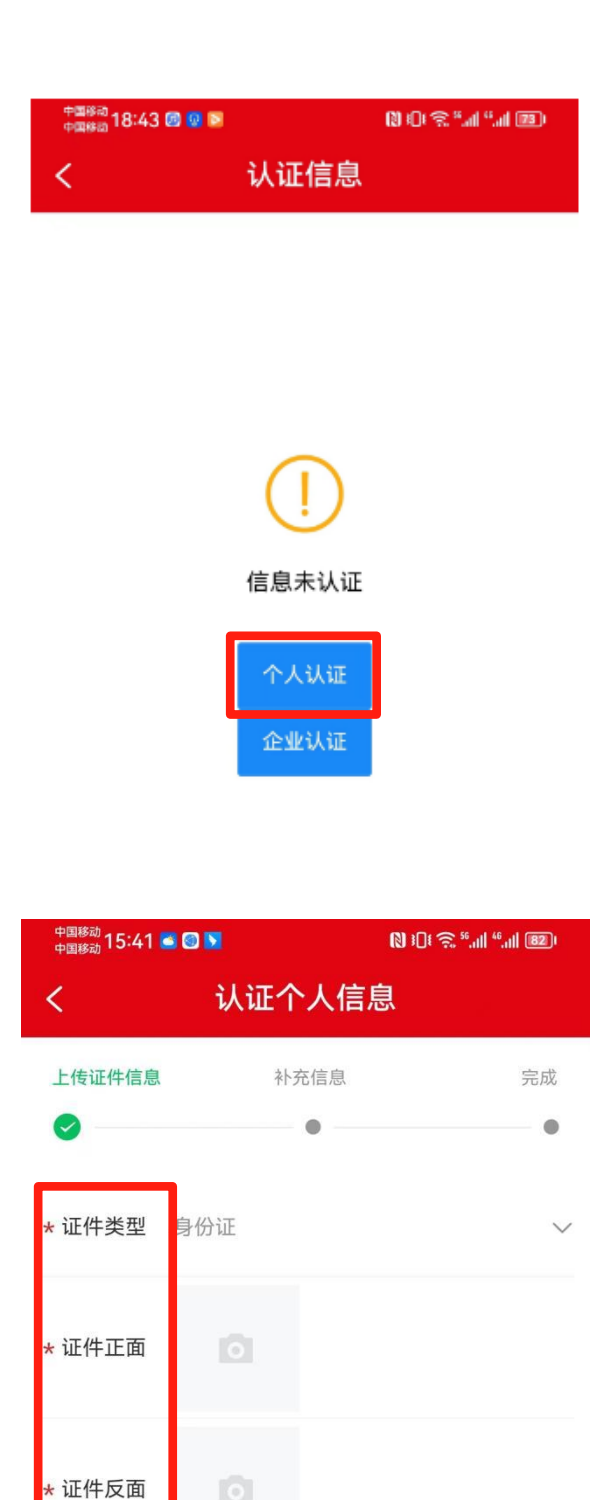

下一步

| 中国移动<br>中国移动 13:56 💟 🐚 🖷 |          | 🕲 🛈 😤 ".al ".al 💷 |
|--------------------------|----------|-------------------|
| <                        | 认证个人信    | <u>ا</u>          |
| 上传证件信息                   | 补充信息     | 完成                |
| •                        | 0        | 0                 |
| * 证件号码                   | 计输入证件号码  |                   |
| * 个人姓名                   | 1 输入个人姓名 |                   |
| * 联系地址                   | 计输入联系地址  |                   |

3. 银行卡绑定

一、签约

①选择【我的】一【银行账户管理】。

(注: 绑卡时请先确认银行卡状态是否正常再进行认证绑定, 所 绑银行卡预留手机号要与账号注册的手机号一致)

| 我                                         | 的                                                         |
|-------------------------------------------|-----------------------------------------------------------|
| 总资产(元)<br>0.00<br>可取资金(元)<br>0.00         | <ul> <li>签约指南 &gt;</li> <li>冻结资金(元)</li> <li>0</li> </ul> |
| 可用资金(元) 1.00                              | 入金 出金                                                     |
| + 业务资                                     | 各申请/查看                                                    |
| <b>下</b> 我的持仓 我的合同                        | 我的仓单 账号管理                                                 |
| 合 安全设置                                    | >                                                         |
| ☐ 入金指南                                    | >                                                         |
| 申请注销账户                                    | >                                                         |
| [ <b>当</b> 银行账户管理                         | >                                                         |
| ja se se se se se se se se se se se se se | ŧЩ                                                        |
| 合<br>首页 千                                 | <ul> <li>合</li> <li>合</li> <li>我的</li> </ul>              |

②点击"绑卡"。

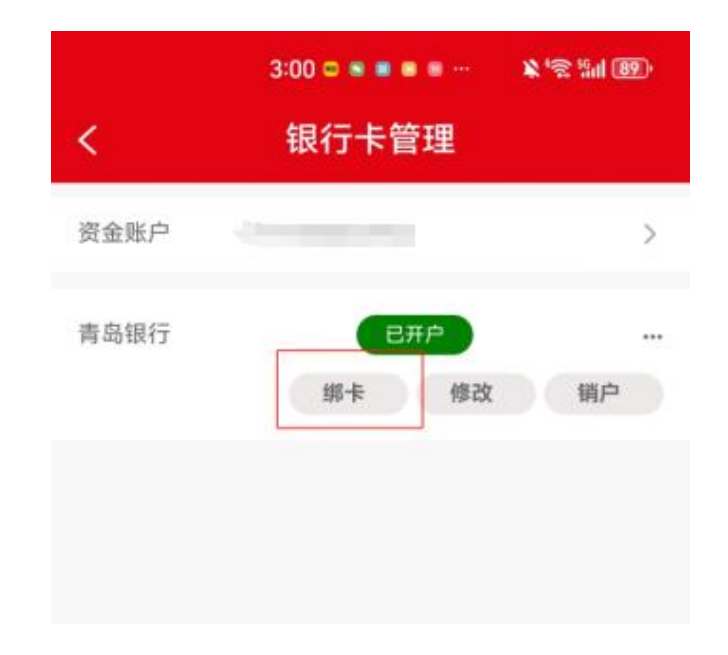

③选择"银行名称"。

| く    银行绑卡     |   |
|---------------|---|
|               |   |
| 资金账号          |   |
| 银行渠道  青岛银行    |   |
| 银行名称 青岛银行     | > |
| *支行名称         | > |
| *银行账号 请填写银行账号 |   |
| 币种 人民币        |   |
|               |   |
| 立即绑卡          |   |

④选择"支行名称"。

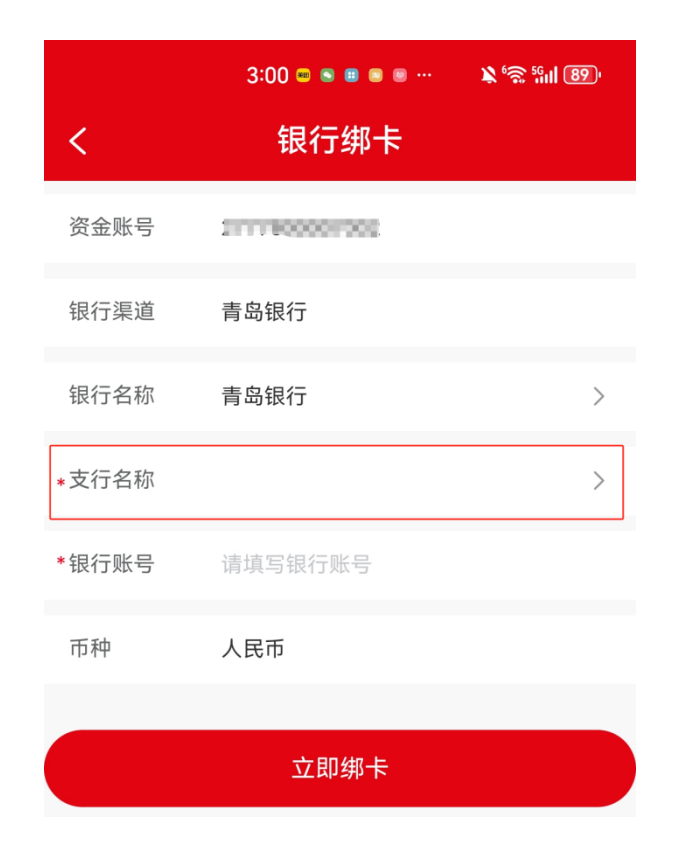

⑤填写"银行账号"。

| <     | <sup>3:00</sup> ▣ ■ ■ ■ ■ <sup>…</sup><br>银行绑卡 | اللا چي کي ال <mark>ار کار کار کار کار کار کار کار کار کار ک</mark> |
|-------|------------------------------------------------|---------------------------------------------------------------------|
| 资金账号  | 21111000001000                                 |                                                                     |
| 银行渠道  | 青岛银行                                           |                                                                     |
| 银行名称  | 青岛银行                                           | >                                                                   |
| *支行名称 |                                                | >                                                                   |
| *银行账号 | 请填写银行账号                                        |                                                                     |
| 币种    | 人民币                                            |                                                                     |
|       |                                                |                                                                     |

立即绑卡

⑥信息确认无误后,点击"立即绑卡"。

|       | 3:00 📼 🖲 🖷 🖷 🚥 | <b>»</b> 🛸 🖑 🕷 |
|-------|----------------|----------------|
| <     | 银行绑卡           |                |
| 资金账号  | 21111000001500 |                |
| 银行渠道  | 青岛银行           |                |
| 银行名称  | 青岛银行           | >              |
| *支行名称 |                | >              |
| *银行账号 | 请填写银行账号        |                |
| 币种    | 人民币            |                |
|       | 立即绑卡           |                |

⑦绑卡成功。

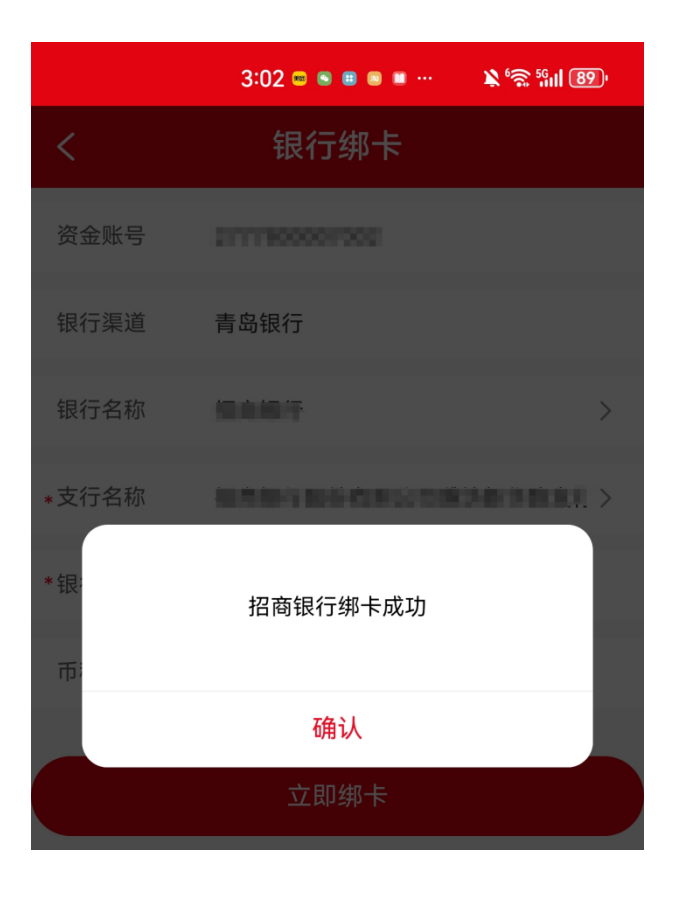

### 二、解约

①在"银行账户管理"中点击"解绑"。

| <          | 2:59 🛛 🖉 🕷 🖷 🖷 😁<br>银行卡管理 | ¥ 6 79 89  |
|------------|---------------------------|------------|
| 资金账户       |                           | >          |
| 青岛银行       | 已开户                       |            |
| 招商银行       |                           |            |
| 人民币        |                           | 已縛卡        |
| <b>*</b> # |                           | 2025/05/24 |

②点击"确认"。

|             | 2:59 🗢 🖷 |     | <b>*</b> '\$ 511 BD |  |
|-------------|----------|-----|---------------------|--|
|             | 银行一      | 卡管理 |                     |  |
|             |          |     |                     |  |
| 青岛银行        |          | ВЯР |                     |  |
|             |          |     |                     |  |
| 您确认要进行解绑操作? |          |     |                     |  |
| 取消          | 肖        | 硝   | 队                   |  |
|             |          |     |                     |  |

③解绑成功。

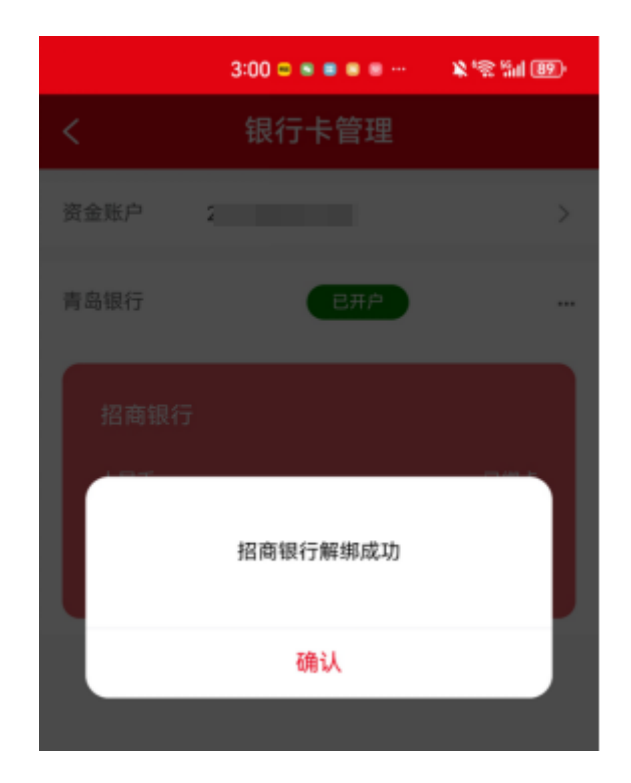

三、入金

出入金指南(出入金时间:周一至周五9:00—15:30节假日除外)

①在"我的"页面点击"入金"。

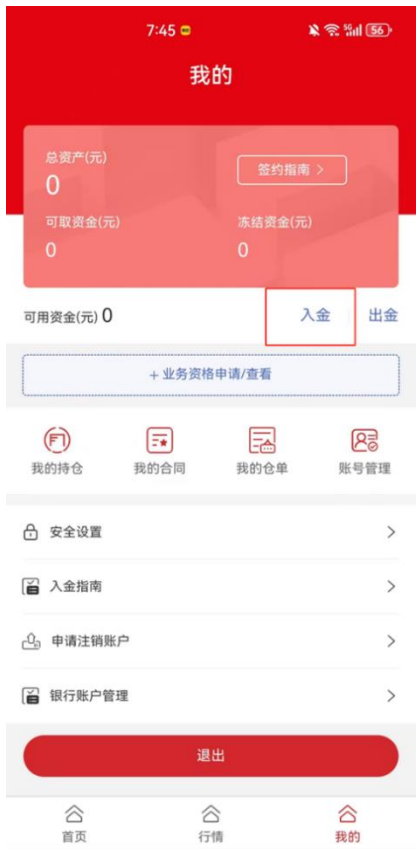

②查看"入金指南",通过绑定的银行卡将资金转账至其中注明的 存管账户中以完成入金。(有复制功能)

|                                 | 7:49 🚥 🔳                      | 🖹 🕱 🖏 55)                |
|---------------------------------|-------------------------------|--------------------------|
| <                               | 入金指南                          |                          |
| 绑定渠道                            |                               | 青岛银行                     |
| 请本人通过"绑定<br>资金转入。               | ≧银行卡"转入以下公                    | 司的收款账号,完成                |
| 收款账号                            |                               | 复制                       |
| 收款户名                            |                               | 复制                       |
| 收款银行                            |                               | 复制                       |
| 入金时间:周一<br>(非系统入金时间<br>回,一切行为自: | 至周五(节假日除外<br>]入金,可能会导致资<br>负) | ·)9:00-15:30<br>8金延迟到账或退 |

#### 四、出金

①在"我的"页面点击"出金"。

|              | 7:45 📟            |             | 🔌 🛜 🧐 156)       |
|--------------|-------------------|-------------|------------------|
|              | 我                 | 的           |                  |
| 总资产(元)<br>0  |                   | 签约指南        |                  |
| 可取资金(元)<br>0 |                   | 赤结贫玉(元<br>0 | ,                |
| 可用资金(元) 0    |                   | ;           | 公金 出金            |
|              | + 业务资格            | }申请/查看      |                  |
| 民间           | <b>王★</b><br>我的合同 | 我的仓单        | <b>风</b><br>账号管理 |
| 🔒 安全设置       |                   |             | >                |
| 📔 入金指南       |                   |             | >                |
| 🖧 申请注销账      | Þ                 |             | >                |
| 📔 银行账户管      | 里                 |             | >                |
|              | 退                 | 出           |                  |
| 合直页          | 名行                | 合           | 合我的              |

②点击"银行账户"选择绑定的银行账户

|       | 8:01 📼 👼 📾 💩  | ¥ 🗟 iiii 53) |
|-------|---------------|--------------|
| <     | 出金            |              |
| 出金    |               | 出入金记录        |
| 资金账户  | 2777108529882 | >            |
| 银行渠道  | 青岛银行          | >            |
| 银行账户  |               | >            |
| 转出金额  | 请输入转出金额       | ¥            |
| 支付密码  | 请输入密码         |              |
| 可取资金: | ¥ 0.00        | 全部提取         |
|       |               |              |

您未设置支付密码,请点击**设置** 

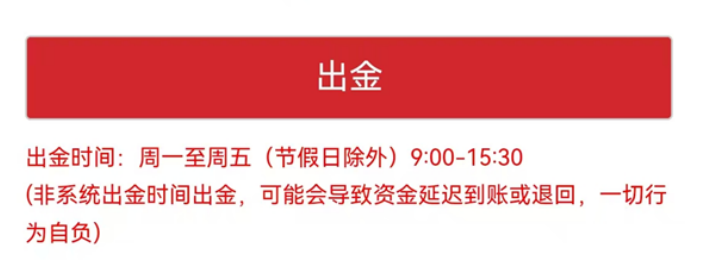

③填写"转出金额"(注意:只能填可取资金金额内的数额),可 点击"全部提取"。

|                                                              | 8:01 🖙 🖶 🖷 🛢               | ¥ 😤 🛍 53) |
|--------------------------------------------------------------|----------------------------|-----------|
| <                                                            | 出金                         |           |
| 出金                                                           |                            | 出入金记录     |
| 资金账户                                                         | 2777104578082              | >         |
| 银行渠道                                                         | 青岛银行                       | >         |
| 银行账户                                                         |                            | >         |
| 转出金额                                                         | 请输入转出金额                    | ¥         |
| 支付密码                                                         | 请输入密码                      |           |
| 可取资金:                                                        | ¥0.00                      | 全部提取      |
| 您未设置了                                                        | <b>支付密码</b> ,请点击 <b>设置</b> |           |
|                                                              | 出金                         |           |
| 出金时间:周一至周五(节假日除外)9:00-15:30<br>(非系统出金时间出金,可能会导致资金延迟到账或退回,一切行 |                            |           |

④确认无误后点击"出金"。

为自负)

|                             | 8:01 🗆 🕫 🗑 🖲 | ¥ 🧙 🕍 53) |
|-----------------------------|--------------|-----------|
| <                           | 出金           |           |
| 出金                          |              | 出入金记录     |
| 资金账户 🔳                      |              | >         |
| 银行渠道 青                      | 岛银行          | >         |
| 银行账户                        |              | >         |
| 转出金额                        | 请输入转出金额      | ¥         |
| 支付密码                        | 请输入密码        |           |
| 可取资金:¥                      | 0.00         | 全部提取      |
| 您未设置支付密码,请点击 <b>设置</b>      |              |           |
| 出金                          |              |           |
| 出金时间:周一至周五(节假日除外)9:00-15:30 |              |           |

(非系统出金时间出金,可能会导致资金延迟到账或退回,一切行

为自负)